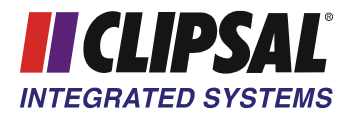

Note #: 06-015-1 Date: 25 January 2006

## **APPLICATION NOTE** Sharing Intelligent Solutions

KEY WORDS:

| Title:               | Schedule Plus Log Files |
|----------------------|-------------------------|
| Products Applicable: | Schedule Plus, HomeGate |

To start Schedule Plus logging commands, go to view and click on 'Log.' Figure 1 will then appear.

| Log Options                                                                            |                      |  |
|----------------------------------------------------------------------------------------|----------------------|--|
|                                                                                        |                      |  |
|                                                                                        |                      |  |
|                                                                                        |                      |  |
| <ul> <li>✓ Image: Construction</li> <li>✓ Disable Log</li> <li>✓ Enable Log</li> </ul> | Clear Log            |  |
| C Disable Log<br>C Enable Log<br>C Save To File<br>C Arrownd To File                   | Clear Log<br>Comment |  |

Figure 1: The Schedule Plus Log

| Disable Log    | This parameter will stop the Schedule Plus log from running.                                                                                                    |
|----------------|----------------------------------------------------------------------------------------------------|
| Enable Log     | This parameter will start the Schedule Plus log.                                                                                                    |
| Save To File   | <ul> <li>This parameter will start the Schedule Plus log and save it to a file located in C:\Clipsal\SchedulePlus. The file will be given the name of the date and year. For example YYYY_MM_DD_TTTTTT.txt Where: -</li> <li>Y = Year</li> <li>M = Month</li> <li>D = Day</li> <li>T = Time (in a 24 hour clock format)</li> <li>This is only the case if the 'Auto File Name' parameter is selected.</li> </ul> |
| Append To File | This parameter will add the logged data to an existing file. For this option 'Auto File Name' cannot be used. You will also need to select the log file to append to, by using the 'Select log File' button.                                                                                                    |
| Scroll Lock    | This parameter when selected will stop the log from entering any<br>more commands into the log. Once this option is turned off, the<br>missed commands will be appended to the bottom of the log.                                                                                                    |
| Clear Log      | This parameter will delete all lines of information inside the Schedule Plus Log. This does not clear the contents of the actual log file.                                                                                                    |
| Comment        | This parameter will allow you to insert your own comment into the log file. This has no effect on C-Bus, as it is purely used as an indicator to who ever is reading the log file.                                                                                                    |
| C-Gate         | This parameter will allow you to manually send a specific C-Gate command to the network, once Connected to C-Bus.                                                                                                    |

There are various options which effect the way a Schedule Plus log operates. The table below describes the operation of all the options on the Log tab.

Table 1: Parameters on the Log tab.

The following image shows the options tab of the Schedule Plus Log. It allows you to specify how messages are displayed and what is displayed.

Figure 2: Schedule Plus logging options.

| Select Log File              | Allows you to store log data in a selected *.txt file.                                                                                              |
|------------------------------|----------------------------------------------------------------------------------------------------|
| Auto File Name               | Allows the log file to be given a file name determined by Time and Date.                                                                            |
| File Size Limit              | Limits the size of the file to 100,000 lines of data.                                                                                               |
| Keep Logs for                | This parameter will delete old log files when they are older than the specified limit.                                                              |
| Show Info Messages           | This displays various information Schedule Plus messages.                                                                                           |
| Show Sent C-Bus Commands     | This displays all basic C-Bus commands sent.                                                                                                    |
| Show Received C-Bus Commands | This displays all basic C-Bus commands received.                                                                                                    |
| Show C-Gate Messages         | This displays all messages associated with C-Gate.                                                                                                  |
| Show ServerX Messages        | This displays all messages associated with ServerX.                                                                                                 |
| Show Logic Debug Messages    | Allows the logic to add messages into the log file.<br>This is useful for debugging logic code.                                                     |
| Show Event Time              | Show the exact time that data was added to the log.                                                                                                 |
| Show Data as CSV             | This allows data to be logged in Comma Separated Values to allow the log to be imported into various other programs e.g. databases or spreadsheets. |
| Word Wrap                    | Allows the text to start a new line in the log, if the command doesn't all fit on one line.                                                         |
| Colour Highlighting          | Displays different commands in different colours.                                                                                                   |

The following table display how each parameter effects the log file.

Table 2: Schedule Plus log Options tab.

When asked to email a Schedule Plus log file to Clipsal Integrated Systems for diagnosing a problem, please perform the following: -

- Open Schedule Plus and Connect to C-Bus.
- Check to see that both Logic and Schedules are both enabled.
- Go to options and then click on 'Show Log.'
- Setup the logging messages on the 'Options Tab' as shown in Figure 2.
- Click on the save to file.
- Wait for problem to occur.
- Disable the log file.
- Locate the log file in C:\Clipsal\SchedulePlus and email it to Clipsal Integrated Systems.

## **Technical Support and Troubleshooting**

For technical assistance call: 1300 722 247 (Australia) 0800 888 219 (New Zealand)

CIS web site:

http://www.clipsal.com/cis/

© Copyright Clipsal Integrated Systems Pty Ltd 2006. All rights Reserved. Clipsal Integrated Systems is a division of Clipsal Australia Pty Ltd ABN 27 007 873 529. This material is copyright under Australian and international laws. Except as permitted under the relevant law, no part of this work may be reproduced by any process without prior written permission of and acknowledgement to Clipsal Integrated Systems Pty Ltd.

Clipsal and C-Bus are registered trademarks of Clipsal Australia Pty Ltd. Schedule Plus is a trademark of Clipsal Australia Pty Ltd.

The information in this document is provided in good faith. Whilst Clipsal Integrated Systems (CIS) has endeavoured to ensure the relevance and accuracy of the information, it assumes no responsibility for any loss incurred as a result of its use. CIS does not warrant that the information is fit for any particular purpose, nor does it endorse its use in applications which are critical to the health or life of any human being. CIS reserves the right to update the information at any time without notice.